# **Nahtuh Documentation**

#### 1. Installation instructions

- a. Open the Zoom client and login to your account
- b. Find and click on Apps menu on top of the navigation bar
- c. Search and click on Nahtuh app on top of the navigation bar
- d. Click the Add button in the detail page and allow the app to be included in your Zoom client

#### 2. Using activities or games (as host)

- a. Pick one of the activities that you want to play or start the session
- b. In the event management page, you will be able to create a new event, using an old event or using a provided template
- *c.* Once you are in the lobby of the activity or games, click the **Invite user to the app** button at right top of the screen

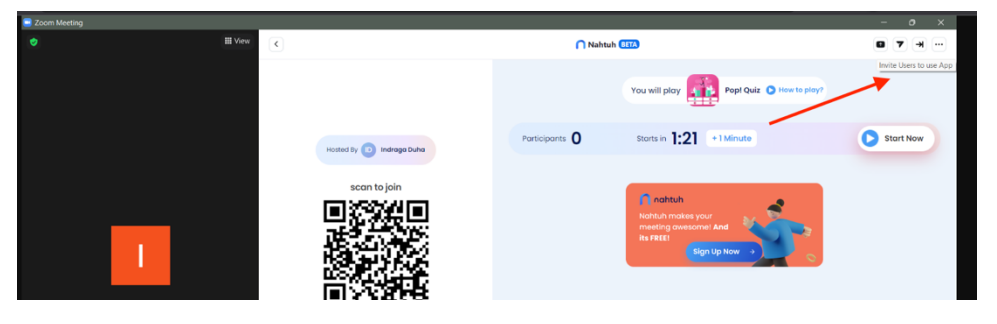

d. The other user or participants will receive the invitation in their Zoom chat

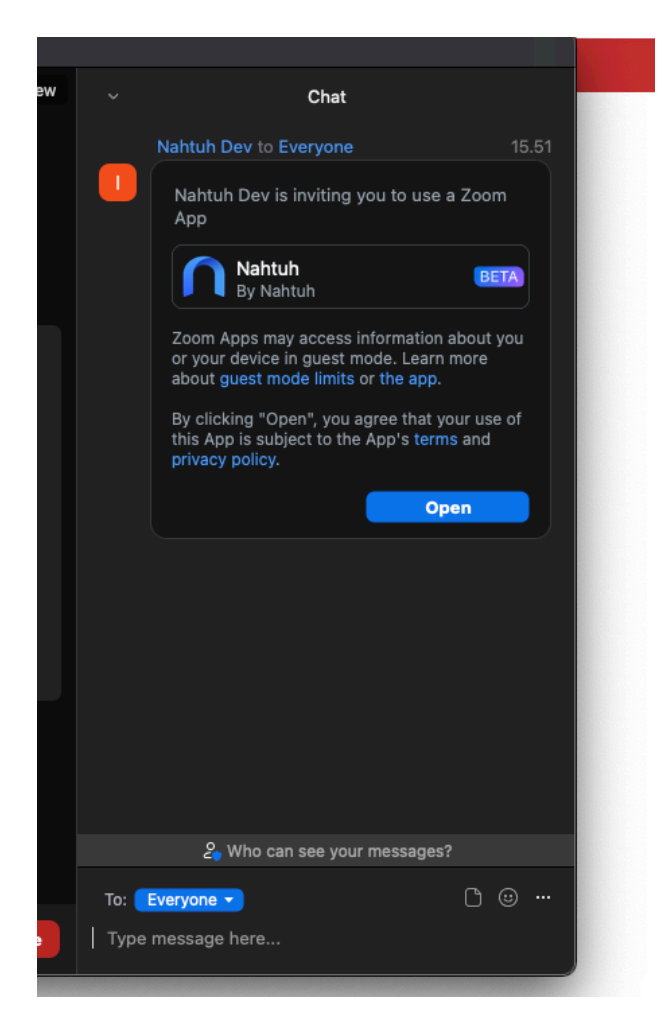

e. The activity of the game is now can be runned or played

## 3. Uninstall instructions

- a. Login to your Zoom account and navigate to Zoom app marketplace
- **b.** Click **Manage** and then click **Installed Apps** and search for Nahtuh
- c. Click the Nahtuh app and click Uninstall

### 4. Contact Support

a. You can contact support at hello@nahtuh.com